# Apply for a **Business Tax Account**

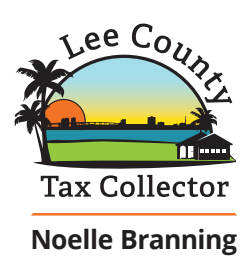

Online with BTExpress™

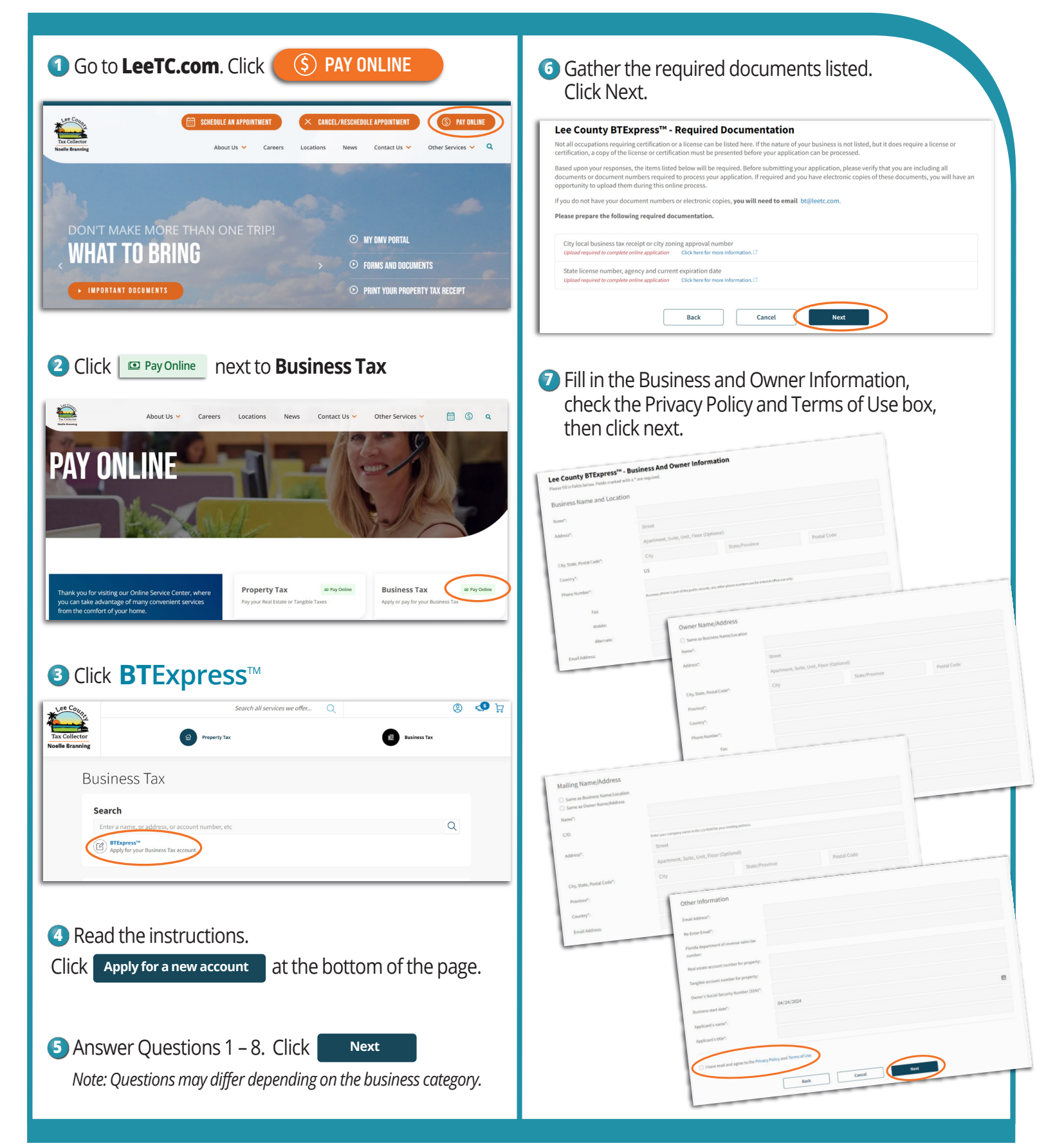

# Apply for a Business Tax Account (continued)

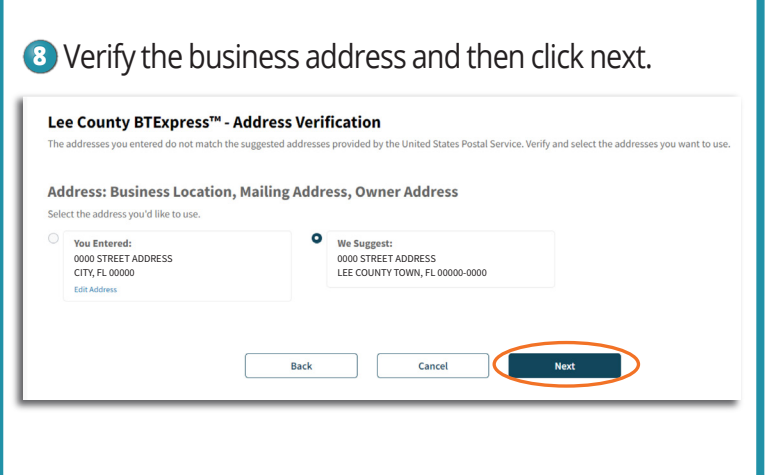

### Ochoose the option that applies to your business

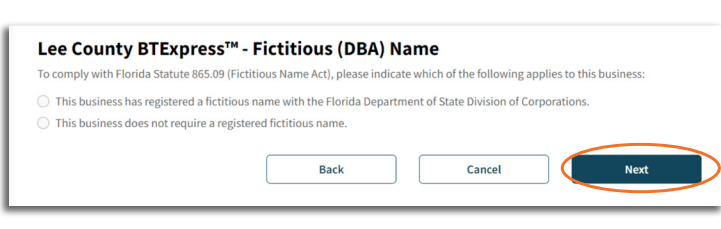

#### 🔟 Choose and upload the required documents. Click next.

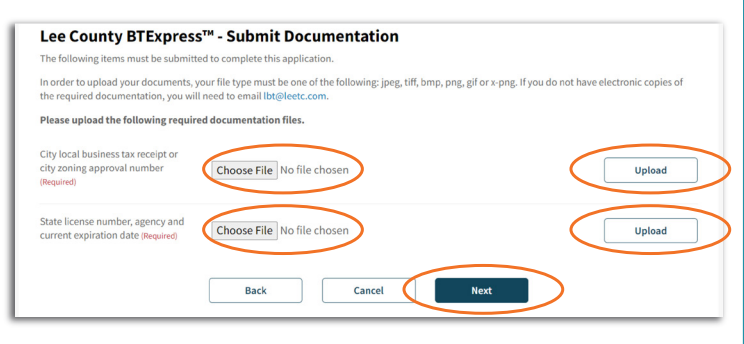

## O Answer the questions about your business. Cick next.

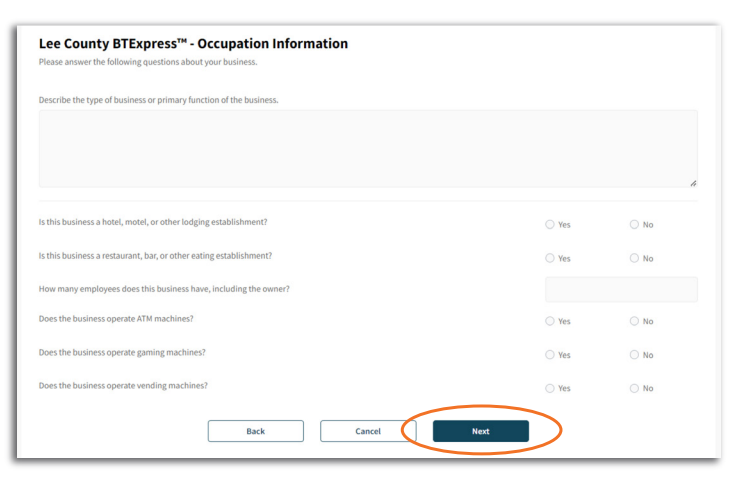

#### 2 Answer the questions about your business. Cick next.

| Lee County                                                      | y BTExpress™ - Affidavit                                                                                                    |
|-----------------------------------------------------------------|----------------------------------------------------------------------------------------------------|
| l understand that<br>for ensuring that t<br>business tax is tru | this business tax receipt is in addition to and not in lieu of any other license required by law or municipal or county ordinance. I understand that I am response<br>this business complies with zoning regulations and any other state, county or municipal regulations. I sever the information I provided in this application for<br>e and correct. |
|                                                                 | e by checking this box, and typing my name and today's date, I have read, understand and agree to the provisions listed above by the Lee County Tax Collecto                                                                                                    |
| Name:                                                           |                                                                                                    |
| Date:                                                           | 04/25/2024                                                                                                    |
|                                                                 | Barli Castel Lana                                                                                                    |
|                                                                 | Datk Canter Fagree                                                                                                    |

#### A confirmation email will be sent from no-reply@grantstreet.com. Click the confirmation link to submit or cancel your application.

| l | Dear FIRST LASTNAME,                                                                                                    |
|---|----------------------------------------------------------------------------------------------------|
|   | This email address has been used to apply for a new business tax receipt through BTExpress <sup>w</sup> at <u>Lee County BTExpress<sup>w</sup></u> . Some of the application<br>information is shown below. If this is you, and you intended to apply for a new Lee County business tax account online, then please click the<br>confirmation line below to confirm receipt of this message. Your application will then be submitted to the county for their approval. Once the county<br>approves your application you will receive an email with instructions for paying your business tax receipt.                                                                                                    |
| l | Confirmation link: https://lee.county-taxes.com/btexpress/verify?hash=723e57e7f591adc54f820218ff18f488                                                                                                    |
| 1 | If you did NOT submit an application with BTExpress <sup>**</sup> , you don't need to do anything. If you wish you may click the cancellation link below to CANCEL the application request. You may also contact us <u>bres</u> if you have further questions about this email. This email is not an advertisement, and you will receive no further communication from BTExpress <sup>**</sup> unless you specifically request it.                                                                                                    |
| l | $Cancellation\ link:\ https://lee.county-taxes.com/btexpress/verify?hash=723e57e7f591adc54f820218ff18f488&cancel=1.ptexpress/verify?hash=723e57e7f591adc54f820218ff18f488&cancel=1.ptexpress/verify?hash=723e57e7f591adc54f820218ff18f488&cancel=1.ptexpress/verify?hash=723e57e7f591adc54f820218ff18f488&cancel=1.ptexpress/verify?hash=723e57e7f591adc54f820218ff18f488&cancel=1.ptexpress/verify?hash=723e57e7f591adc54f820218ff18f488&cancel=1.ptexpress/verify?hash=723e57e7f591adc54f820218ff18f488&cancel=1.ptexpress/verify?hash=723e57e7f591adc54f820218ff18f488&cancel=1.ptexpress/verify?hash=723e57e7f591adc54f820218ff18f488&cancel=1.ptexpress/verify?hash=723e57e7f591adc54f820218ff18f48&cancel=1.ptexpress/verify?hash=723e57e7f591adc54f820218ff18f48&cancel=1.ptexpress/verify?hash=723e57e7f591adc54f820218ff18f48&cancel=1.ptexpress/verify?hash=723e57e7f591adc54f820218ff18f48&cancel=1.ptexpress/verify?hash=723e57e7f591adc54f820218ff18f48&cancel=1.ptexpress/verify?hash=723e57e7f591adc54f820218ff18f48&cancel=1.ptexpress/verify?hash=723e57e7f591adc54f820218ff18f48&cancel=1.ptexpress/verify?hash=723e57e7f591adc54f820218ff18f48&cancel=1.ptexpress/verify?hash=723e57e7f591adc54f820218ff18f48&cancel=1.ptexpress/verify?hash=723e57e7f591adc54f820218ff18f48&cancel=1.ptexpress/verify?hash=723e57e7f591adc54f820218ff18f48&cancel=1.ptexpress/verify?hash=723e57e7f591adc54f820218ff18f48&cancel=1.ptexpress/verify?hash=723e57e7f591adc54f820218ff18f48&cancel=1.ptexpress/verify?hash=723e57e7f591adc54f820218ff18f48&cancel=1.ptexpress/verify?hash=724e7ff18ff18f48&cancel=1.ptexpress/verify?hash=724e7ff18ff18f48&cancel=1.ptexpress/verify?hash=724e7ff18ff18ff18ff88&cancel=1.ptexpress/verify?hash=724e7ff18ff18ff18ff18ff18ff18ff18ff18ff18ff1$ |
| I | Thank you!                                                                                                    |
| I | Lee County Tax Collector                                                                                                    |

After you submit your application, the Lee County Tax Collector will approve it and you will receive an email with links to review the details of your account and to submit payment.

Dear FIRST LASTNAME, The business tax account you requested using BTExpress<sup>w</sup> has been approved. Please review the details of your account for accuracy <u>online</u>. In order to receive your new business tax receipt, you must pay the balance due. You may submit payment <u>online</u>. If you have any questions about payments or information on your account please contact us a <u>bt@leetc.com</u>.

Thank you! Lee County Tax Collector

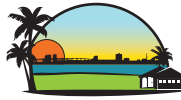

Lee County Tax Collector

Noelle Branning